راهنمای درخواست انصراف مسئول فنی

## شناسنامه سند

| نام سند       | راهنمای درخواست انصراف مسئول فنی                                       |
|---------------|------------------------------------------------------------------------|
| نگارش         | •/١                                                                    |
| تاريخ صدور    | ١٣٩٧/٩/١٩                                                              |
| نام فایل      | EnserafMasoolFani.v.0.1                                                |
| شرح سند       | در این سند راهنمای درخواست انصراف مسئول فنی با ذکر جزییات بیان شده است |
| نوسنده /مترجم | مژگان حاتمی                                                            |

## تاریخچه بازنگری

| نام فایل                  | نسخه | شرح تغييرات                                                 | تاريخ     | نویسنده/<br>ویراستار |
|---------------------------|------|-------------------------------------------------------------|-----------|----------------------|
| Enseraf Masool Fani.v.0.1 | ۰.۱  | تهیه فایل اولیه و بررسی گردش<br>کار فرایند انصراف مسئول فنی | 1897/9/19 | مژگان حاتمی          |

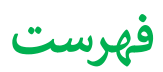

ایجاد درخواست انصراف مسئول فنی...... ٤

## ايجاد درخواست انصراف مسئول فنى

مسئول فنی برای ارسال انصراف از مسئولیت فنی در موسساتی که برای آنها پروانه مسئول فنی معتبر دارد، به شکل زیر می تواند اقدام نماید.

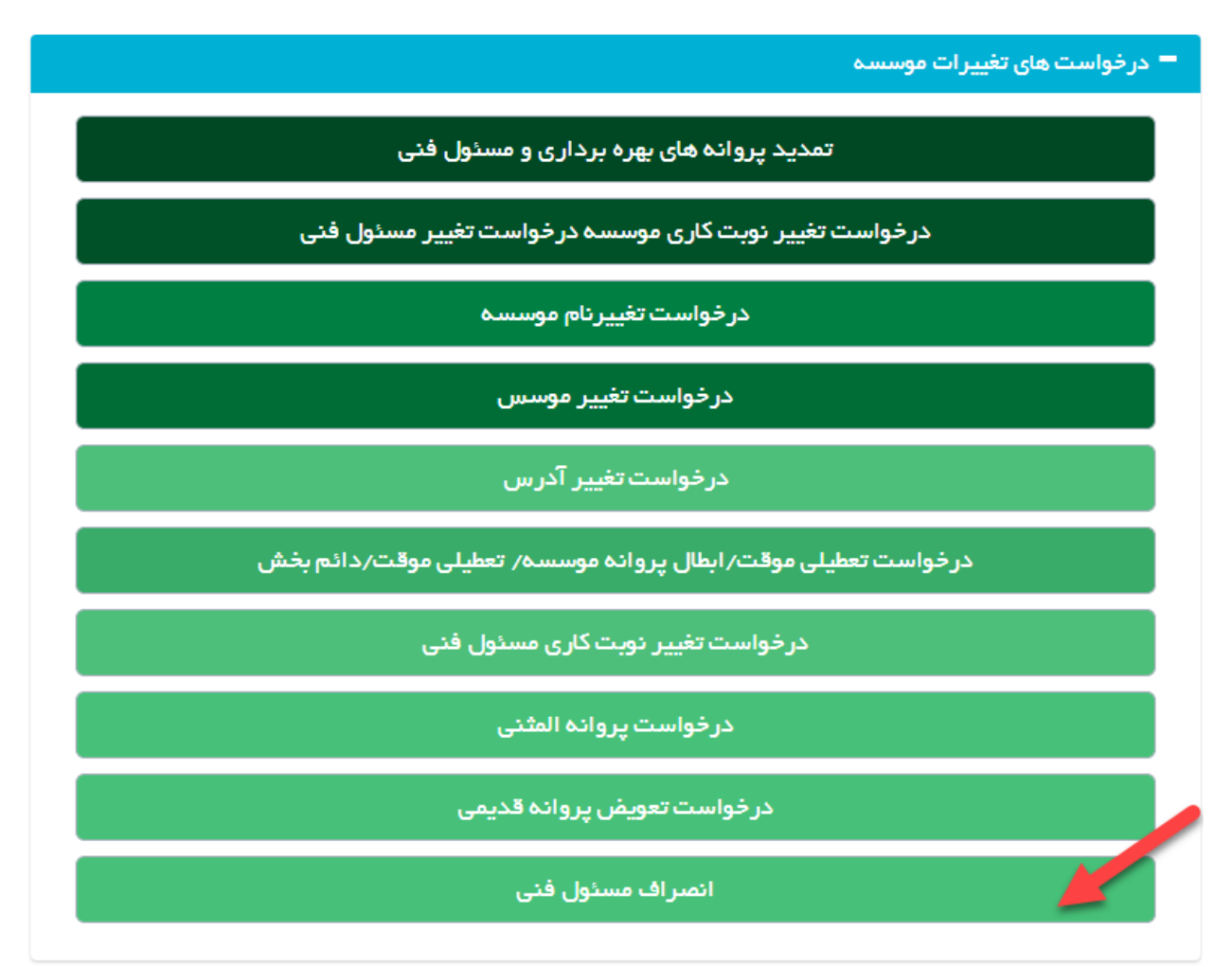

\*\*تنها در صورتی که کاربر login شده در سامانه، مسئول فنی فعال باشد(تاریخ خاتمه همکاری نداشته باشد یا اگر دارد از تاریخ جاری بزرگتر باشد)گزینه "انصراف مسئول فنی" نمایش داده میشود

ابتدا از صفحه درخواست ها گزینه "انصراف مسئول فی" را انتخاب نمایید. به این ترتیب به صفحه ای وارد می شوید که لیستی از موسساتی که کاربر در آن به عنوان مسئول فنی تعریف شده است، وجود دارد

| • ۲ ه  |                |             |             |                           |                |                 |                 |               | C |
|--------|----------------|-------------|-------------|---------------------------|----------------|-----------------|-----------------|---------------|---|
|        | نماينده قانونى | تاريخ انقضا | تاريخ مىدور | نام بخش                   | نوع موسسه      | ئام موسسە       | نام دانشگاه     | نام مسئول فنی |   |
| انتخاب | کېرى كريمى     | 12499-7-40  | 11-1-1-1    | درمانگاه عمومی( کل موسسه) | درمانگاه عمومی | تست کارگاہ آبان | دانشگاه آزمایشی | كبرى كريمى    | 1 |
|        |                |             |             |                           |                |                 |                 |               |   |

\*\*در اين جدول موسساتي وجود دارند كه تعطيل نشده باشند و اعتبار مسئول فني در آن موسسه بيشتر از سه ماه باشد .

ليست موسسات مسئول فنى

پس از انتخاب موسسه مورد نظر وارد صفحه ای می شوید که در آن دکمه زرد رنگ ثبت درخواست جدید را می بینید که با زدن آن درخواست جدیدی ثبت می شود و به صفحات درخواست هدایت می شود.

در صورتی که از قبل درخواستی ثبت شده باشد از جدول موجود باید درخواست مورد نظر را انتخاب کنند و آن را ادامه دهند و دکمه زرد رنگ ثبت درخواست جدید غیرفعال می باشد

\*\*در صورتي كه درخواستي ثبت شده و ارسال نشده باشد، امكان حذف درخواست از طريق آيتم "حذف درخواست ارسال نشده" وجود دارد

| درخواست جدید                                                                                             | تْبِت      | -                 | بازگشت<br>بیت درخواست انصراف مسدول غنی |
|----------------------------------------------------------------------------------------------------|------------|-------------------|----------------------------------------|
| د و در صورت الصراف از درخواست، معرفی شما به عنوان مسئول فنی در این موسسه باید مجدا از ایتدا انجام یذیرد. | رجود ندار، | لغو اين درخواست و | یس از ارسال درخواست به دانشگاه امکان   |

| 1.                         |                           |                 |                |                     |               |                   | -   |
|----------------------------|---------------------------|-----------------|----------------|---------------------|---------------|-------------------|-----|
|                            | نام بخش                   | ئام موسسە       | نوع موسسه      | وضعيت درخواست       | شماره درخواست | نام درخواست دهنده | ديف |
| حذف درخواست<br>استال ذف ده | درمانگاه عمومی( کل موسسه) | تست کارگاہ آبان | درمانگاه عمومي | در دست تکمیل متقاضی | 111480        | کبری کریمی        | 1   |

پس از انتخاب گزینه ثبت درخواست جدید وارد صفحه جدیدی می شوید که در بالای صفحه کادری از مشخصات موسسه را نمایش می دهد.

|            |                |                   |                 |                         | + بازگشت       |
|------------|----------------|-------------------|-----------------|-------------------------|----------------|
| کبری کریمی | درخواست دهنده، | 11101 - 1441/416. | تاريخ درخواست ، | 1114479                 | شماره درخواست، |
|            |                | درمانگاه عمومی    | نوع موسسه،      | تست کارگاہ آبان         | نام موسسه،     |
|            |                |                   |                 | دانشگاه آزمایشی         | دانشگاه،       |
|            |                |                   |                 | شهر آزمایشی             | شهر،           |
|            |                |                   |                 | منطقه ۱ شهرداری آزمایشی | منطقه شهرداری، |

در پایین کادر مشخصات لینک تکمیل اطلاعات را مشاهده می نمایید. همچنین در سمت چپ خطاهای آیین نامه ای وجود دارد که در صورتی که در درخواست شما نقصی وجود داشت در این قسمت نمایش داده می شود. دکمه آبی رنگ ارسال نیز پس از تکمیل اطلاعات فرم ها برای ارسال درخواست به دانشگاه کلیک می شود.

|            |                                                                      |                                             |                               |                                                           | ← بازگشت                             |
|------------|----------------------------------------------------------------------|---------------------------------------------|-------------------------------|-----------------------------------------------------------|--------------------------------------|
| کبری کریمی | درخواست دهنده،                                                       | ۱۱۱۰۵۱ – ۱۵۹۷/۹/۲۰<br>درمانگاه عمومی        | تاريخ درخواست ،<br>نوع موسسه، | ۱۱۳۸۷۹<br>تست کارگاه آبان<br>داده ۲۰۰۵ تر داده            | شماره درخواست.<br>نام موسسه،<br>م ک. |
|            |                                                                      |                                             |                               | دانشداه ارمایشی<br>شهر آزمایشی<br>منطقه ۱ شهرداری آزمایشی | دانشداه،<br>شهر،<br>منطقه شهرداری،   |
| 2          | ای و نقص در مدارک<br>براف مسئول فنی به نام کبری کریمی را وارد نمایید | خطاهای آیین نامه ا<br>۱ فایل درفواست انس    | 0                             |                                                           | تکمیل اطلعات درخواست<br>+            |
| 3          | مسئول فنی به اداره صدور پروانه ها                                    | ار سال در خواست —<br>ارسال درخواست اتصراف ه |                               |                                                           |                                      |

برای وارد کردن اطلاعات درخواست باید دکمه تکمیل اطلاعات درخواست کلیک شود تا به فرم تکمیل اطلاعات هدایت شوید.

در فرم تکمیل اطلاعات مکانی برای وارد کردن فایل نامه انصراف مسئول فنی و توضیحاتی برای آن وجود دارد.

پس از تکمیل فرم و ثبت آن باید دکمه بازگشت بالای صفحه را کلیک نمایید.

| دکمه "بازگشت به تکمیل اطللعات درخواست" استفاده نمایید.<br>دواست ثبت نفواهد شد.                                                                            | توجه<br>جهت بازگشت به مراحل تکمیل اطلعات درخواست، از<br>در صورت عدم تکمیل اطلعات درخواست، اطلعات درخ |
|----------------------------------------------------------------------------------------------------|----------------------------------------------------------------------------------------------------|
|                                                                                                    | انصراف مسئول فنی                                                                                     |
| این درخواست وجود ندارد و در صورت انصراف از درخواست، معرفی شما به عنوان مسوّل فی در این موسسه یاید مجددا از ابتدا انجام پذیرد.                             | یس از ارسال درخواست به دانشگاه امکان لغو ا                                                           |
| No file chosen Choose File                                                                                                    | کبری کریمی:                                                                                          |
| حدکتر سایز مجاز، ۵۰۰ ما، فلیل های مجاز، ipp, doc, docx, png. tif, pdf :<br>اسکن های چند مفتحه ای به مبورت tif و یا در قلب فلیل Word و PdF ارسلل گردد.<br> | نامه انصر اف مستول فنی ،                                                                             |
|                                                                                                    | توضيحات ،                                                                                            |
|                                                                                                    | الله فيت                                                                                             |

در منو اصلی دکمه "ارسال درخواست انصراف مسئول فنی به اداره صدور پروانه ها" را کلیک کنید. در این حالت اگر در قسمت خطاهای آیین نامه ای و نقص مدارک مشکلی مشاهده نشد درخواست شما ارسال می شود و پیغام "با موفقیت ارسال شد" را مشاهده خواهید کرد.

\*\*پس از ارسال درخواست به دانشگاه امکان لغو درخواست وجود ندارد و در صورت انصراف از درخواست، معرفی کاربر به عنوان مسئول فنی در موسسه جاری باید مجددا از ابتدا انجام پذیرد.